## -テレビ視聴 (ワンセグ)

| 表示部について          | ······I-2  |
|------------------|------------|
| バナー表示            | ······I-2  |
| 操作ボタン画面          | ······ I-2 |
| メニュー画面           | ······ I-3 |
| データ放送取得画面        | ······ I-4 |
| 録画画面             | ·······I-5 |
| 録画予約登録画面         | ·······I-5 |
| テレビ(ワンセグ)を見る     | ······I-6  |
| 視聴エリアを変更する       | ······I-7  |
| 視聴エリア変更を自動に戻す    | ······ I-8 |
| エリアスキャンをする       | ······I-9  |
| チャンネルスキャンをする     | ·····I-10  |
| 選局する             | ····I-12   |
| チャンネルリストを確認/選局する | ·····I-13  |
| 番組表を見る           |            |
| 自宅チャンネルリスト/      |            |
| お好みチャンネルリストを呼び出す | ····l-15   |
| 山線・系列局サーチをする     | ·····l_16  |
|                  | . 10       |

| データ放送を利用する              |
|-------------------------|
| データ放送選択画面に戻る            |
| テレビ(ワンセグ)画面に戻る          |
| 映像を切り換える                |
| 中継・系列局自動サーチ設定をするI-19    |
| 受信中の放送局のチャンネルおよび        |
| 受信レベルを確認する              |
| 起動画面の設定をする              |
| 放送用メモリーを削除する」-22        |
| 予約録画結果を見る」-24           |
| 音声や字幕を切り換える             |
| 時計表示の設定をする              |
| 録画するI-27                |
| 手動録画I-27                |
| 録画予約I-28                |
| 録画予約を変更/消去する ·········· |
| 録画を停止する                 |
| 緊急警報放送を見る               |
|                         |

## 表示部について

### バナー表示

地上デジタル放送(ワンセグ)を選局したときや受信中に画面をタッチすると、画面に下のような表示 が現れます。これをバナー表示と呼びます。バナー表示には、番組に関するさまざまな情報が表示さ れます。

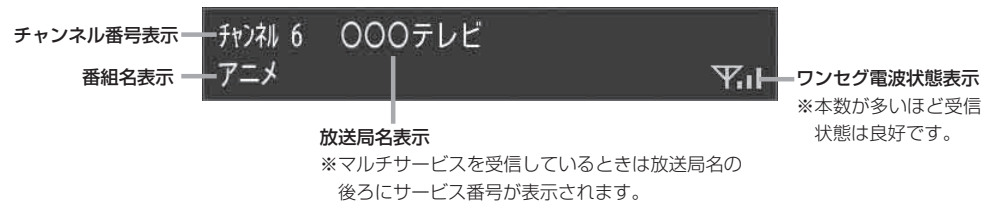

操作ボタン画面

画面をタッチすると操作ボタンが表示されます。

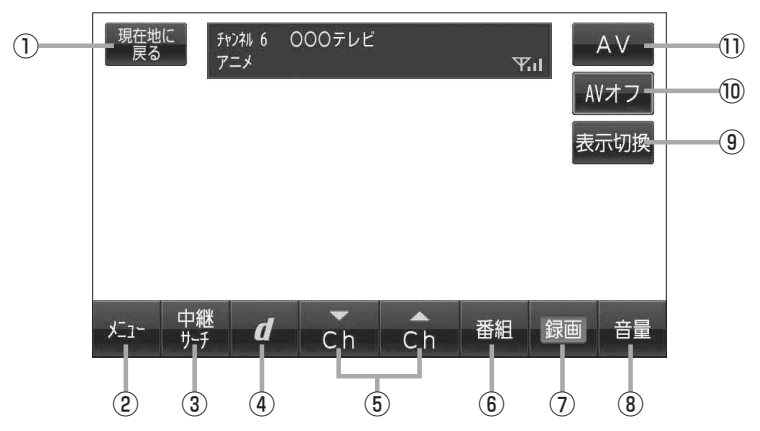

- 現在地に戻る ボタン
   現在地の地図画面を表示します。
- ② メニューボタン
   メニュー画面を表示します。
- ③ 中継サーチ ボタン
   中継・系列局サーチをします。
- ④ **d** ボタン データ放送画面を表示します。 **b** -17
- ⑤ へ へ か ボタン
   プリセットされている放送局の呼び出しをします。
   長押しすると自動選局します。
   (資) ト12
- (6) 番組 ボタン
   番組表を表示します。

- ⑦ 録画 ボタン 録画を開始します。 2 1-27
- 音量 ボタン
   音量バーを表示し、音量の増減を調整します。
   : 音量減 + : 音量増
- ③ 表示切換 ボタン
   ノーマルまたはワイド映像を切り換えることができます。
   「資 I-18

#### 10 AVオフ ボタン

AVモードを終了し、現在地の地図画面を表示します。 **「」**G-11

① AV ボタン

AV選択画面を表示します。 🗗 G-10

I-2

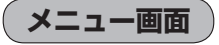

メニューをタッチするとメニュー画面を表示します。

メニューの中から実行したいボタンをタッチして各操作を行います。

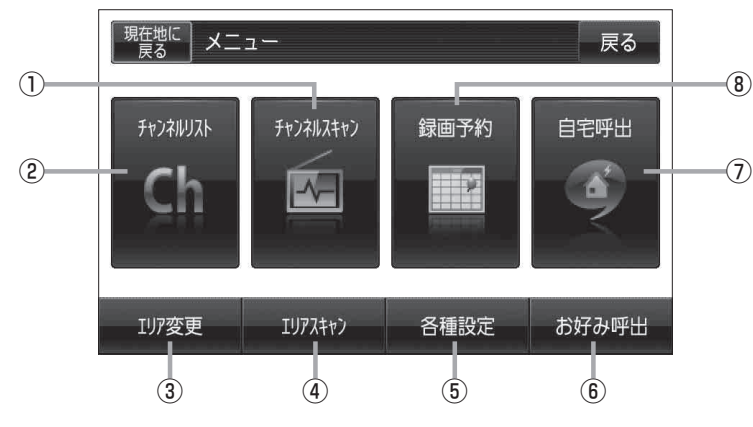

- チャンネルスキャンボタン
   チャンネルスキャン画面を表示します。
   ビー10
- (2) チャンネルリスト ボタン
   チャンネルリスト画面を表示します。
   (2) ト13

#### ③ エリア変更 ボタン

視聴エリア変更画面を表示します。 「」-7

④ エリアスキャン ボタン

エリアスキャンを実行します。 「」-9

- ⑤ 各種設定 ボタン
  - 中継・系列局自動サーチ、受信レベル確認、起動画面
  - 設定、放送用メモリー、予約録画結果、システム設定、
  - 音声・字幕設定、時計表示設定を行うことができます。
  - □ 「中継・系列局自動サーチ設定をする」|-19
  - 「受信中の放送局のチャンネルおよび受信レベルを確認する」I-20
  - 『記動画面の設定をする」I-21
  - ┏ 「放送用メモリーを削除する」Ⅰ-22
  - 「予約録画結果を見る」|-24
  - [] 「システム設定をする] G-17
  - 「音声や字幕を切り換える」I-25
  - ┏ 「時計表示の設定をする」Ⅰ-26
- (6) お好み呼出 ボタン お好み登録されたチャンネ

お好み登録されたチャンネルリストに切り換えます。 「夏」-15

#### ⑦ 自宅呼出 ボタン

自宅登録されたチャンネルリストに切り換えます。

⑧ 録画予約 ボタン

録画予約画面を表示します。 271-28 データ放送取得画面

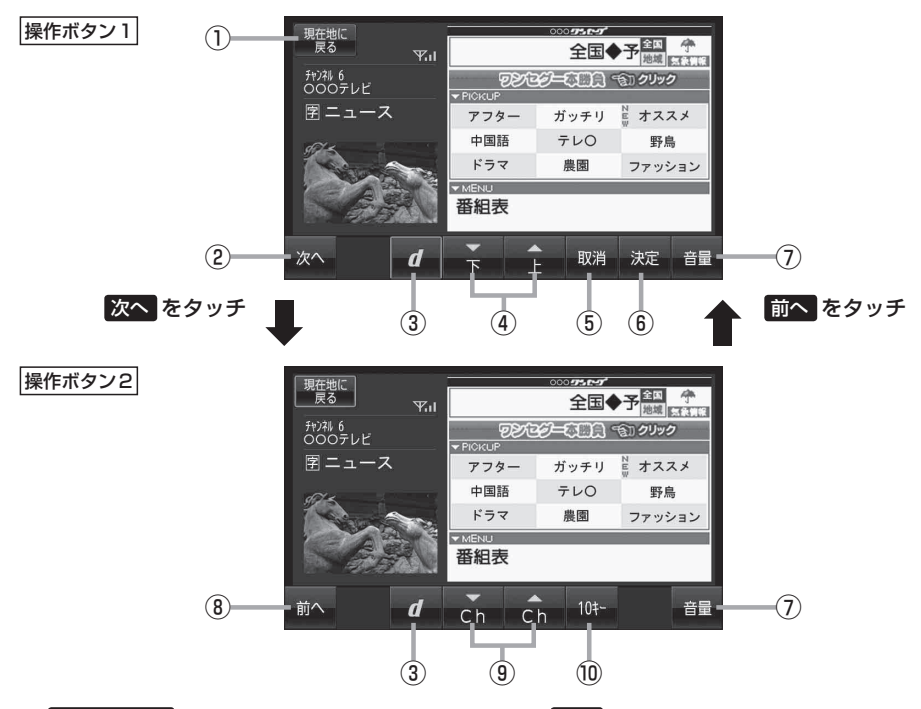

- 現在地に戻る ボタン
   現在地の地図画面を表示します。
- ② 次へ ボタン

次ページの操作ボタンを表示します。 (操作ボタン2)を表示)

③ d ボタン

テレビ(ワンセグ)画面に戻ります。(データ放送終了)

④ ドノ (1)ボタン
 カーソルの移動やデータ放送内容をスクロールさせ

る場合にタッチします。

⑤ 取消 ボタン

データ放送を受信中にタッチすると1つ前の画面に 戻ります。 ※データ放送によっては、取用をタッチしても1 つ前の画面に戻ることができない情報もあります。 その場合は、ディノテをタッチして戻るにカー

ソルを移動させ 決定 をタッチしてください。

(6) 決定
 ボタン
 画面で選んだ項目を決定(実行)します。

- ⑦ 音量 ボタン
   音量バーを表示し、音量の増減を調整します。
   -:音量減 +:音量増 (5) G-12
- ⑧ 前へ ボタン

前ページの操作ボタンを表示します。 (**操作ボタン1**を表示)

③ こ / こ ボタン
 プリセットされている放送局の呼び出しをします。
 長押しすると自動選局します。

#### 10キー ボタン

10キーボタンを表示します。10キー入力が必要な データ放送の場合に使用します。

1-4

### 録画画面

録画中に画面をタッチすると、録画操作ボタンが表示されます。

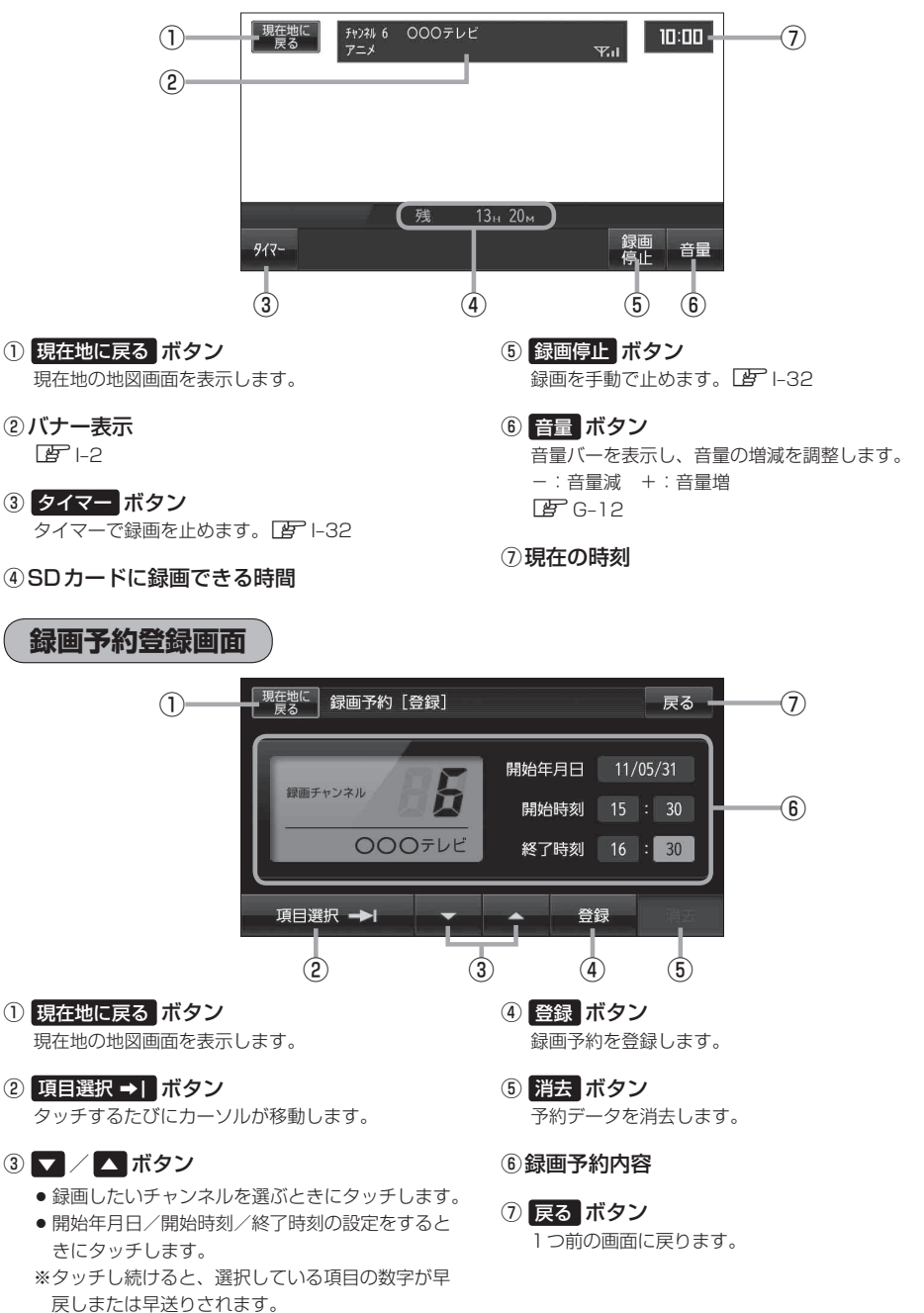

# テレビ(ワンセグ)を見る

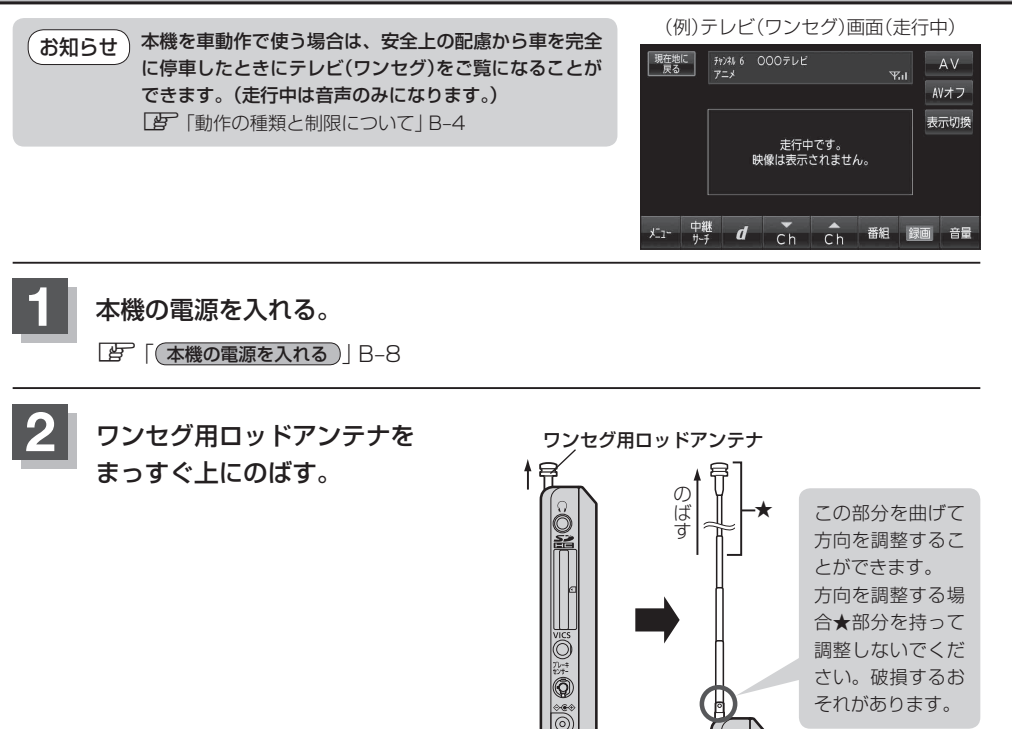

- お知らせ●アンテナは、チャンネルを選んだ後で、受信状態がよくなる長さや方向に調整してください。
  - NAVIモードをご使用の場合ワンセグ用ロッドアンテナをGPSアンテナ内蔵部に近づけないでください。
    「● GPSアンテナ(本体の上面に内蔵)について」A-11

テレビ視聴(ワンセグ)モードにする。

「(操作したいモードに切り換える)」G-10

お知らせ
 初めてテレビ(ワンセグ)を利用する場合は、最初に視聴エリアの設定をして放送局を検索し、チャンネルリストを登録します。次回からはすぐにテレビ(ワンセグ)を見ることができます。
 「
 「視聴エリアを変更する」|-7

# 視聴エリアを変更する

### 初期設定のエリア変更は「自動」動作が設定されています。 エリア変更を「手動」動作を選択する場合は下記に従って操作してください。

お知らせ 地域によって受信できる放送局が異なるため、現在の車の走行地域で初めて地上デジタルテレビ放送をご覧になる場合は、現在地のエリア変更を行ってください。地上デジタルテレビ放送は、東京・ 名古屋・大阪を中心とする関東・中京・近畿の3大広域圏をはじめ2006年末までに全国で放送が 開始されました。エリア変更する前に、車の走行地域で地上デジタルテレビ放送が開始されている かお確かめください。(地上デジタルテレビ放送の電波が受信できない状態では、放送を受信することはできません。)

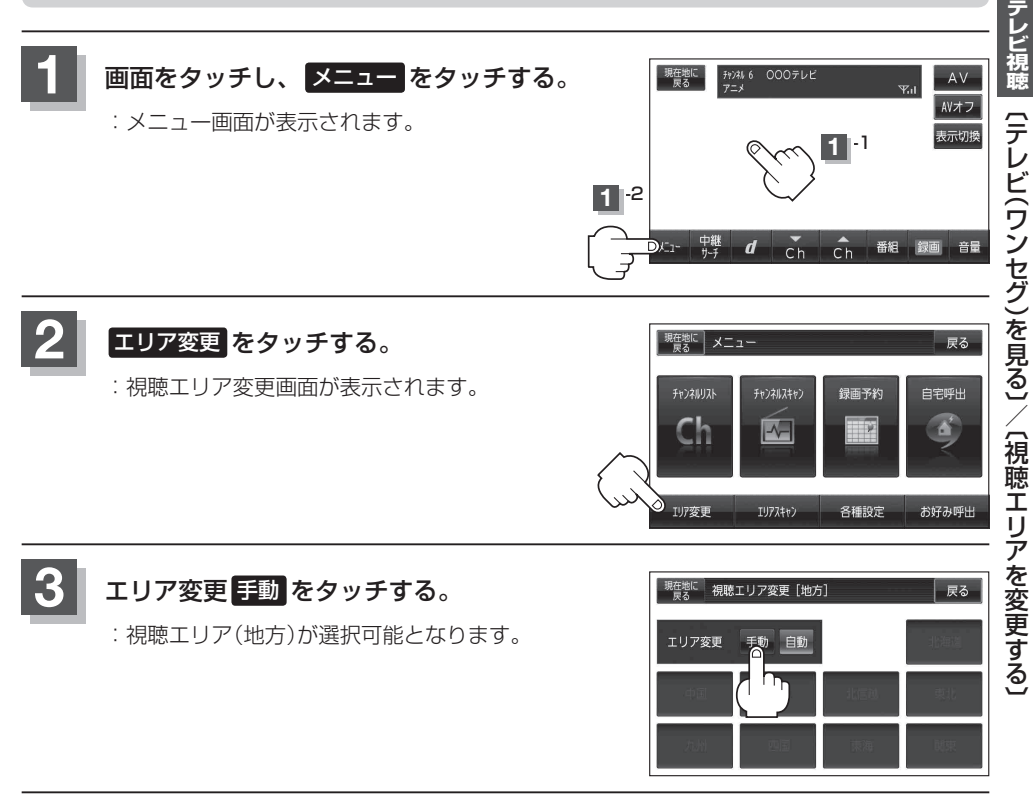

## 現在地の地方と県域をタッチする。

: 選択した地域のチャンネルリストを作成し、初期スキャンを行うかどうかのメッセージが 表示されます。

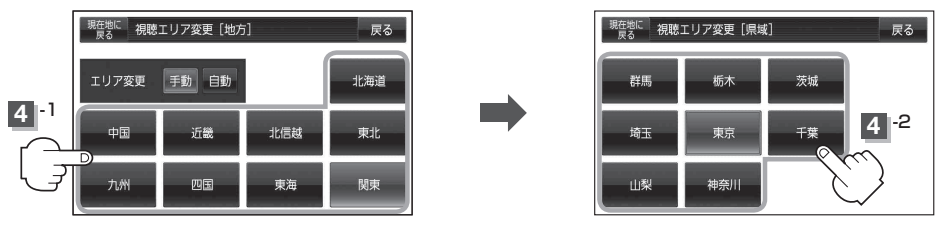

- 初期スキャンをする場合
  - 1 はい をタッチする。

:初期スキャンが開始されます。スキャンが終了すると受信画面を表示します。

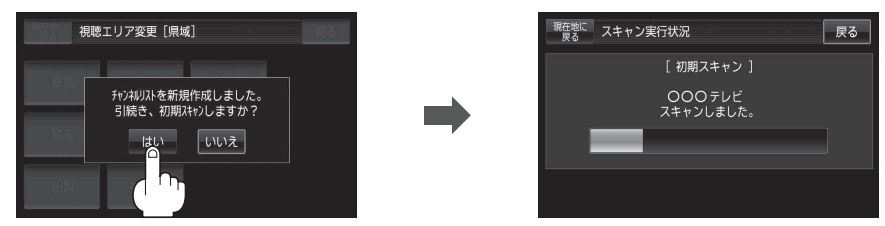

- 初期スキャンをしないで、受信画面を表示する場合
  - ① いいえ をタッチする。

: 受信画面が表示されます。

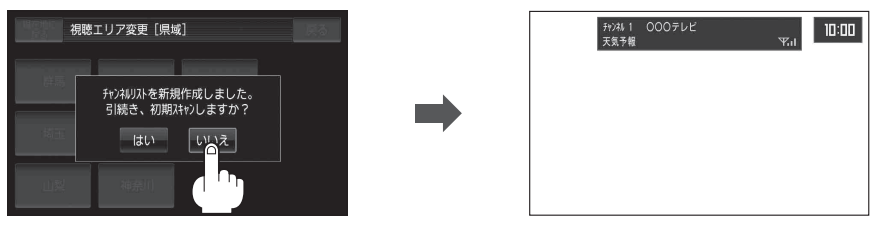

・視聴エリア変更後は はい をタッチして初期スキャンすることをおすすめします。
 ・初期スキャンは、チャンネルリストに追加された局の中継局を探索する機能で、チャンネルリストに新しく放送局を追加する機能ではありません。従って現在地付近に新しく開局された放送局や現在地に隣接した地域で受信できる放送局を追加したいときには、再スキャンを行ってください。

視聴エリア変更を自動に戻す

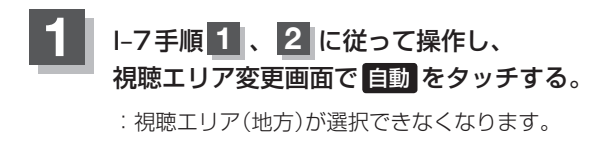

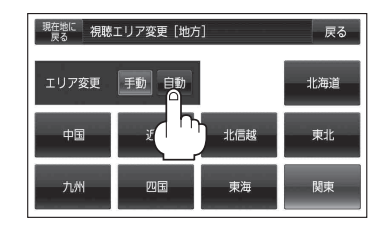

お知らせ エリア変更を「自動」に設定した場合、視聴エリアが変わると、自動でその地域のチャンネルリスト を作成します。その際にはテレビ(ワンセグ)画面にてメッセージが一定時間表示されます。

# エリアスキャンをする

現在の車のある地域のチャンネルリストを作成し、初期スキャンを行うかどうかのメッセージが表示 されます。

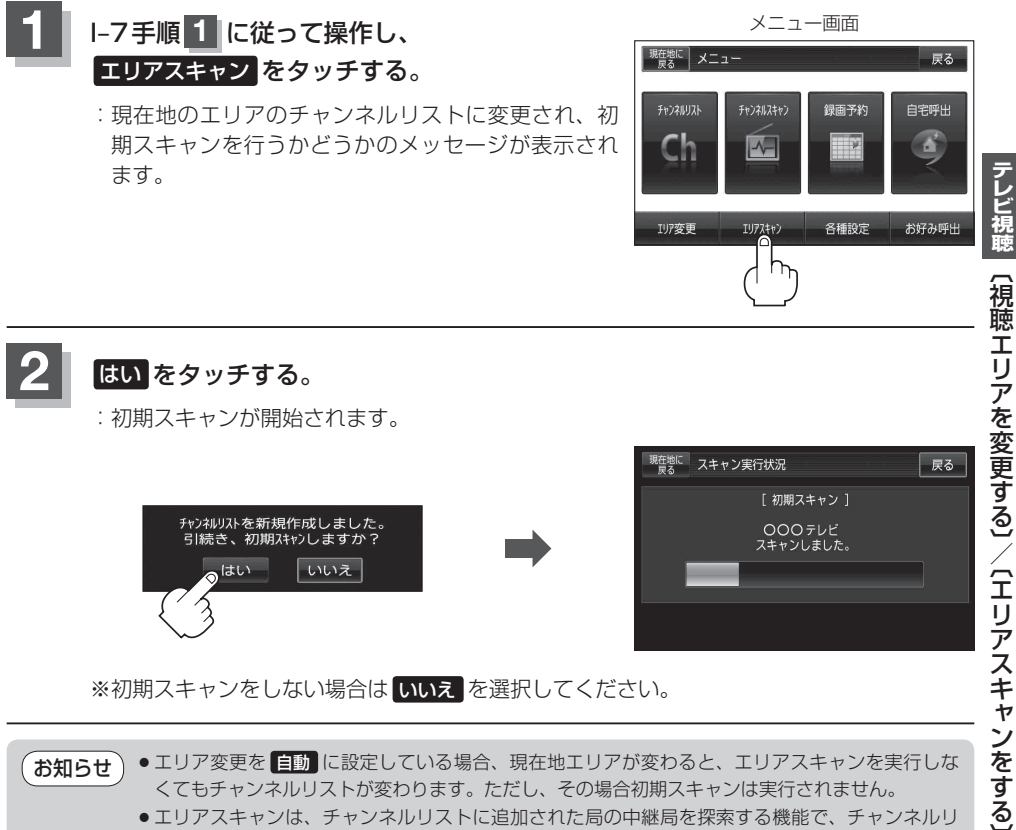

局や現在地に隣接した地域で受信できる放送局を追加したいときには、再スキャンを行ってくだ

さい。 [4] 「■ [再スキャンをする場合] 」|-11

くてもチャンネルリストが変わります。ただし、その場合初期スキャンは実行されません。 エリアスキャンは、チャンネルリストに追加された局の中継局を探索する機能で、チャンネルリ ストに新しく放送局を追加する機能ではありません。従って現在地付近に新しく開局された放送

## チャンネルスキャンをする

チャンネルスキャン画面では自宅登録/お好み登録/再スキャンやプリセット登録の確認などをする ことができます。

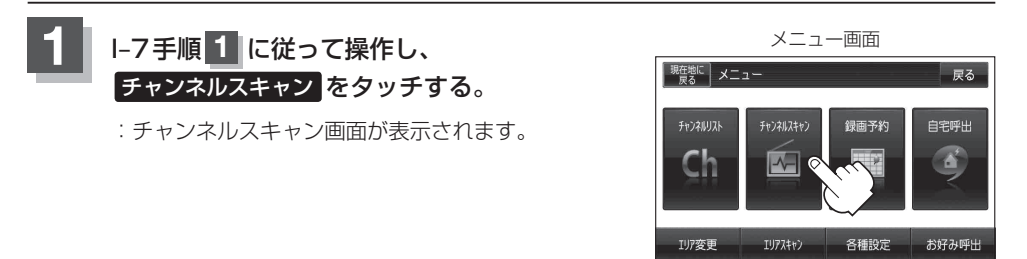

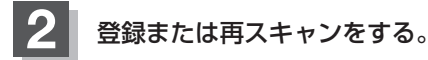

#### ■ 自宅登録をする場合

あらかじめ自宅チャンネルリストとして登録しておくことにより、旅行先などでエリアの 変更(視聴エリア変更やエリアスキャン)をした場合(現在地を移動し他地域にいる場合)で もすばやく自宅呼び出しをする(自宅登録として登録したエリアのチャンネルリストを呼び 出す)ことができます。

① 自宅登録 をタッチする。 自宅チャンネルリストとして登録 (例)チャンネルスキャン画面 してもいいかどうかのメッセージ 現在地に チャンネルスキャン 戻る が表示されるので はい をタッチ 000総合 自宅登録 🤇 する。 XXX教育 お好み登録 自宅チャンネルリストに 登録しますか? ロロテレビ ムムテレビ D はい いいえ テレビ〇〇 再スキャン : 現在の設定内容を自宅チャンネルリス チャンネル番号 放送局名 トとして本機に登録します。 現在の設定内容を確認できます。 (確認のみで選局はできません。)

③設定を終わるには、戻るをタッチして表示させたい画面まで戻る。

### ■ お好み登録をする場合

自宅登録以外にもあらかじめエリアのチャンネルリストを登録することができます。よく 呼び出したい地域のチャンネルリストをお好み登録しておくことで、現在地を移動し他地 域にいるときでもお好み呼び出しですばやくチャンネルリストを呼び出すことができます。

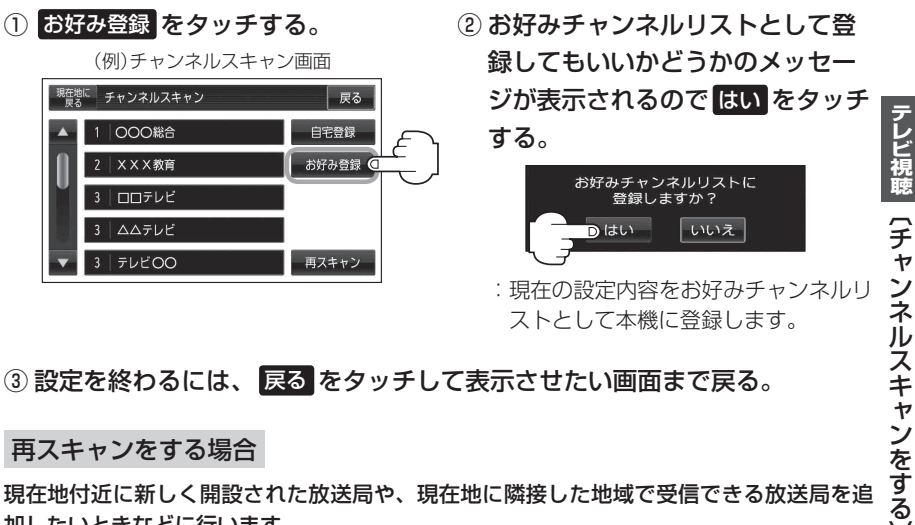

③設定を終わるには、戻るをタッチして表示させたい画面まで戻る。

再スキャンをする場合

現在地付近に新しく開設された放送局や、現在地に隣接した地域で受信できる放送局を追 加したいときなどに行います。

※すでに設定されているチャンネルはそのまま残し、新たに追加となります。

① 再スキャン をタッチする。

(例)チャンネルスキャン画面 現在地に 星る チャンネルスキャン 豆ろ 000総合 XXX教育 お好み登録 ロロテレビ ムムテレビ テレビロロ 再スキャン

戻る スキャン実行状況 [再スキャン] 000テレビ スキャンしました。

: 全チャンネル(13ch~62ch)をス キャンし、受信画面を表示します。 ※チャンネルリストにない放送局を 受信すると、チャンネルリストに追 加されます。

お知らせ

自宅登録/お好み登録したリストを呼び出すには

## 選局する

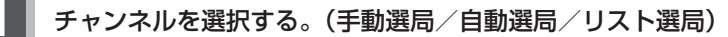

※自宅登録/お好み登録したチャンネルリストの選局をする場合はあらかじめそのチャンネ ルリストを呼び出しておく必要があります。

「自宅チャンネルリスト/お好みチャンネルリストを呼び出す」1-15

### ■ 手動選局/リスト選局する場合

- ① 画面をタッチし、 Ch / Ch をタッチする。
  - : タッチするたびに次のプリセットチャンネルに 変わります。

お知らせ 地域によっては同じチャンネル番号に複数の 放送局が登録される場合があります。その場 合、タッチするたびに放送局が登録されてい る順に変わります。

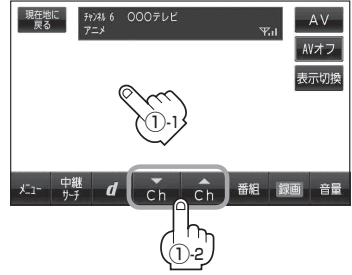

#### ■ 自動選局する場合

- ① 画面をタッチし、 Ch / Ch を長押しする。
  - : 自動選局を始め、放送局を受信すると、自動的 に止まります。希望の放送局が見つかるまで、 この操作(①)を繰り返してください。
  - ※自動選局中に Ch / Ch をタッチすると、自 動選局は止まり、チャンネルリストの中でチャ ンネル番号の一番若い放送局を選局します。

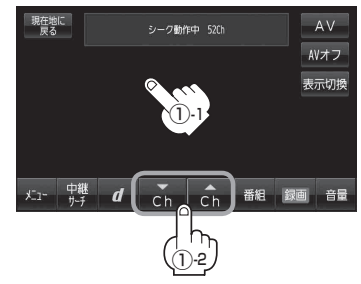

お知らせ ● 選局中は画面に "シーク動作中" と表示されます。

●受信電波の弱い地域では、自動選局ができないことがあります。この場合は全チャン ネルを一通り選局後、自動選局は止まります。 チャンネルリストを確認/選局する

#### チャンネルリストに設定されている放送局を確認/選局することができます。

お知らせ
 あらかじめエリア変更をして、チャンネルリストを作成しておきます。
 「ア」「視聴エリアを変更する」Ⅰ-7
 「ア」「エリアスキャンをする」Ⅰ-9
 「ア」「■「再スキャンをする場合」」Ⅰ-11

さい。

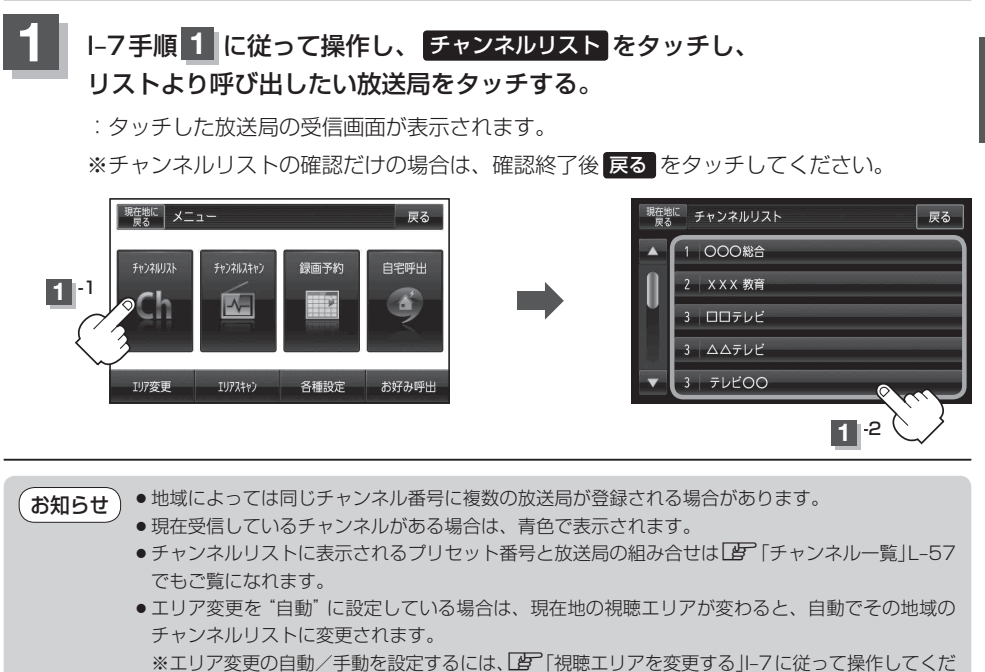

テレビ視聴
〔選局する〕/〔チャンネルリストを確認/選局する〕

## 番組表を見る

受信中のチャンネルの電子番組表(EPG)を表示し、現在放送中の番組や今後放送される番組を確認したり、番組の詳細情報を見ることができます。

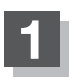

### 画面をタッチし、 番組 をタッチする。

:番組表が表示されます。

※さらに番組の詳細情報を確認する場合は、下記手順 2 へ進んでください。 番組の詳細情報を確認しない場合は、下記手順 3 へ進んでください。

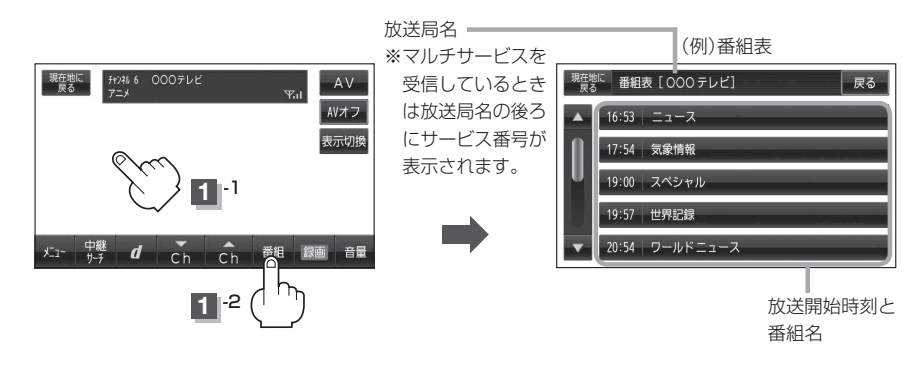

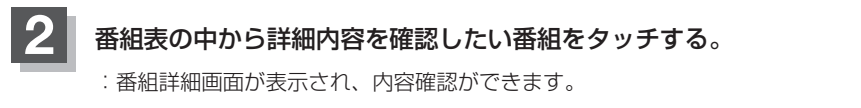

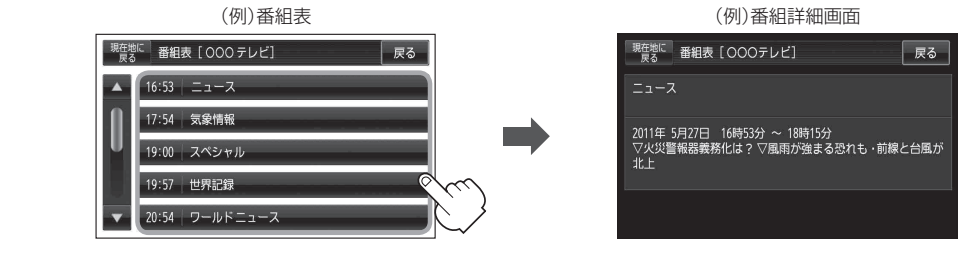

## 番組表を確認したら、戻るをタッチすると受信画面に戻る。

「お知らせ )他の放送局の番組表を表示したい場合は、受信画面で表示したい放送局に選局し直す必要があります。

# 自宅チャンネルリスト/お好みチャンネルリストを呼び出す

自宅呼び出しは旅行先などから自宅周辺に帰ったときに、お好み呼び出しはよく行く地域にきたとき に、それぞれのエリアのチャンネルリストをすばやく呼び出すことができます。 ※あらかじめエリアを"手動"に設定し、チャンネルリストを登録しておく必要があります。

「「視聴エリアを変更する」|-7

「■ 自宅登録をする場合 ||-10 / 「■ お好み登録をする場合 ||-1]

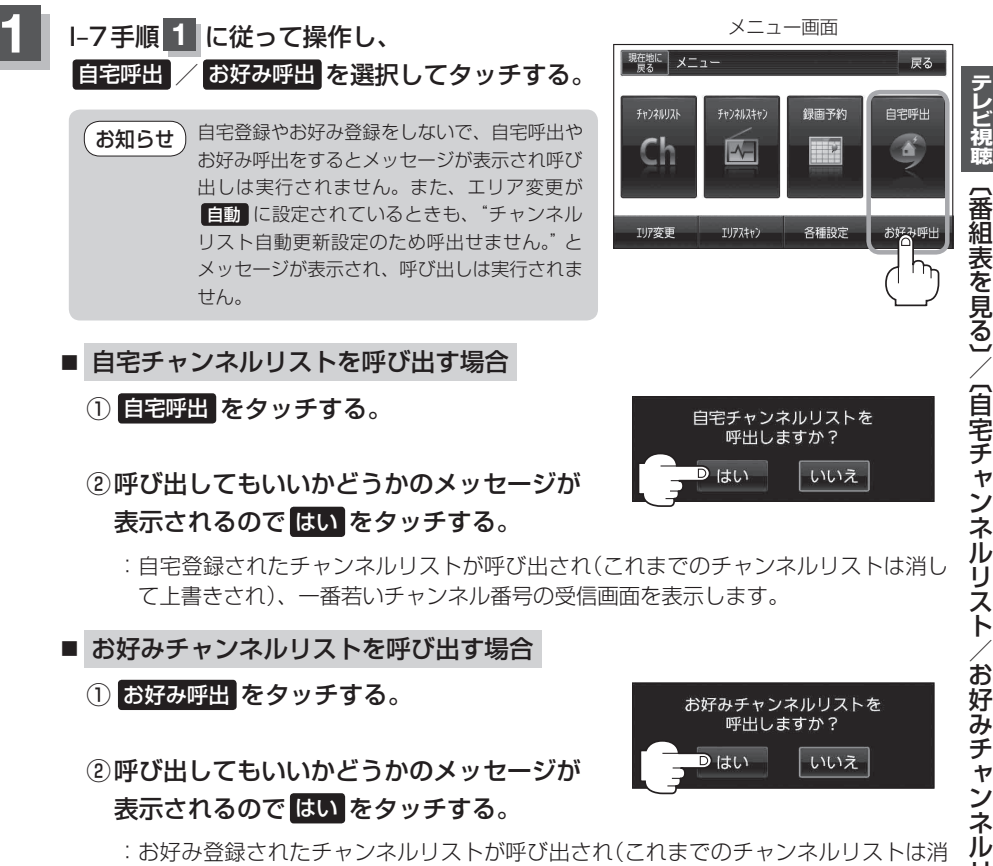

して上書きされ)、一番若いチャンネル番号の受信画面を表示します。

## 中継・系列局サーチをする

中継・系列局サーチとは、走行地域が変わって放送局が受信できなくなった場合、受信していた放送 局の中継局またはその系列局が受信可能になるまで選局し続ける機能です。

もとの放送局に中継局がある場合、その中継局の選局をしたり、エリア内に同じ系列に属する放送局 があった場合、これを選局したりしてサーチ動作を続けます。

「中継局」とは、放送局が周波数を変えて(あるいは同じ周波数で)、サービス地域の受信を補償するため、同じ放送内容を再送信する施設のことです。これに対して「系列局」とは、いわゆる同じ「ネット ワーク系列」に属する放送局です。従って放送内容が必ずしも同じであるとは限りません。

「ネットワーク系列」として次のものを定義しています。

NHK総合系列、NHK教育系列、TBS系列、NTV(日本テレビ)系列、CX(フジ)系列、テレビ朝日系列、テレビ東京系列、独立UHF局系列(2011年3月現在)

※中継·系列局サーチを自動で"する"/"しない"の設定につきましては、 P 「中継·系列局自動サー チ設定をする」 I-19をご覧ください。

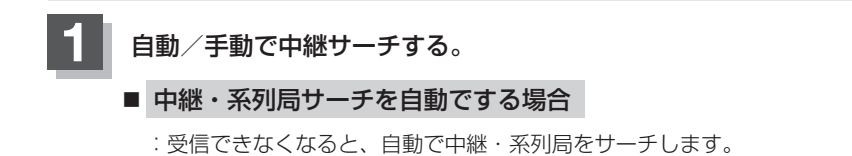

■ 中継・系列局サーチを手動でする場合

① 画面をタッチし、 中継サーチ をタッチする。

:受信状態にかかわらず直ちに中継・系列局を サーチします。

※選局中にタッチした場合は、サーチされません。

|   | 現在地に<br>戻る | チャンネル 6<br>アニメ | 000テレビ |    | Ψ  | ai A | AV<br>Vオフ |
|---|------------|----------------|--------|----|----|------|-----------|
|   |            |                |        | 9  |    | 表    | 示切換       |
|   | 火1- 中i     | ₩<br>Ŧ d       | Ch     | Ch | 番組 | 録画   | 音量        |
| { | ()-23      |                |        |    |    |      |           |

# データ放送を利用する

映像や音声によるテレビ放送のほかに、便利な情報をお知らせするデータ放送があります。

画面をタッチし d をタッチする。 : データ放送選択画面が表示されます。 表示切拶 ▶ / ▶ をタッチして確認したいデータ放送 中国語 テレロ 野麻 ドラマ 應周 ファッション を選択し、決定をタッチする。 番組表 ※ 둒 / 🜈 をタッチするとカーソルが、下または上に 移動します。 : 右画面にデータ放送が表示されます。 2 -1 データ放送選択画面に戻る ① 取消 をタッチする。 テレロ 中国語 野鳥 ドラマ 農園 ファッショ :データ放送選択画面に戻ります。 番組君 テレビ(ワンセグ)画面に戻る ① **d** をタッチする。 テレロ 中国語 野鳥 ドラマ 應商 :テレビ(ワンセグ)画面に戻ります。 番組表 音层 10キー ボタン 留下記 ● 本機は、通信機能がありません。このために取得できない情報があるとその旨のメッセージが表 お知らせ 示されます。 ●受信チャンネルを変更したい場合、次へをタッチし、 ふ / ふ をタッチしてお好みのチャ ンネルに変更してください。 ●番組の内容によっては、取消をタッチしても戻らない場合があります。 (例)数字入力画面 10キー について 現在地に 戻る 神経病弱 データ放送番組の内容によっては、数字を入力すること **W.**1 があります。その場合、次へ ⇒ 10キー をタッチして 1 2 3 入力したい数字をタッチします。数字入力を終わるには 5 6 閉をタッチしてください。 7 8 9 ※数字入力は、時刻の設定やゲームなどに使用します。 0 閉

# 映像を切り換える

#### 受信中の映像をノーマルまたはワイドに切り換えることができます。

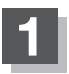

### 画面をタッチし、表示切換をタッチする。

: タッチするたびに映像がノーマル ↔ ワイドと 切り換わります。

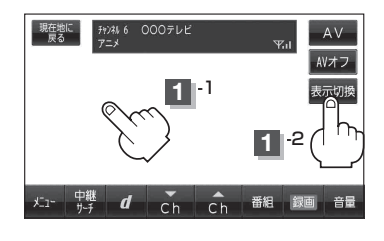

## 中継・系列局自動サーチ設定をする

車の走行地域が変わって、放送局が受信できなくなった場合、"自動"で中継・系列局サーチを起動するかどうかの設定をすることができます。 正で「中継・系列局サーチをする」-16

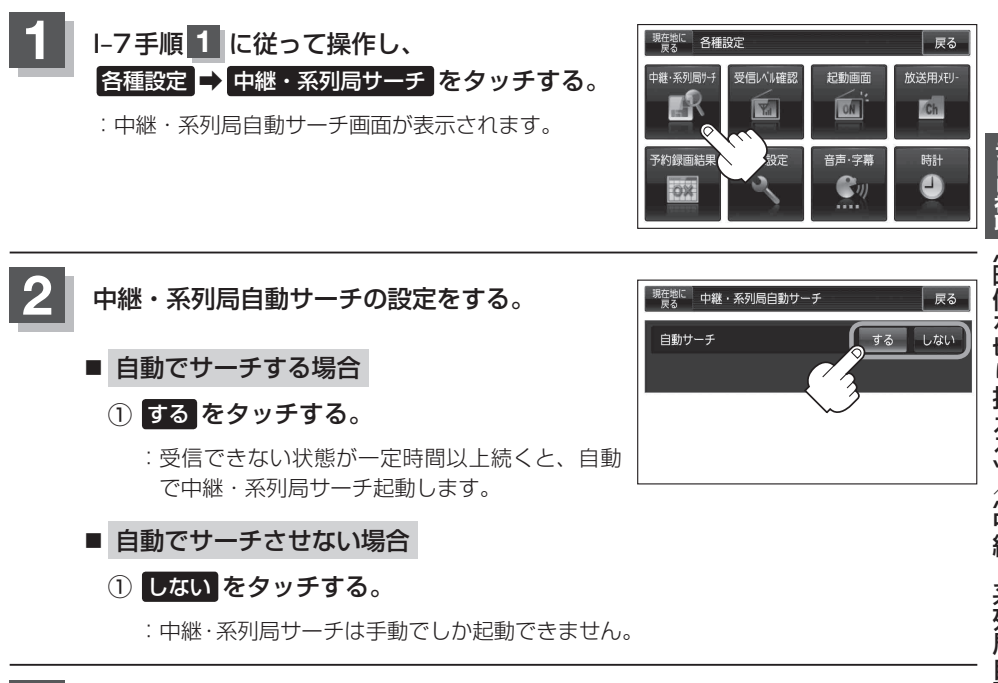

## 設定を終わるには、戻るをタッチして表示させたい画面まで戻る。

受信中の放送局のチャンネルおよび受信レベルを確認する

現在受信中の放送局が受信可能かどうかをレベルで確認することができます。

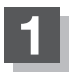

受信レベルを確認したい放送局を選局する。

「運「選局する」 |-12

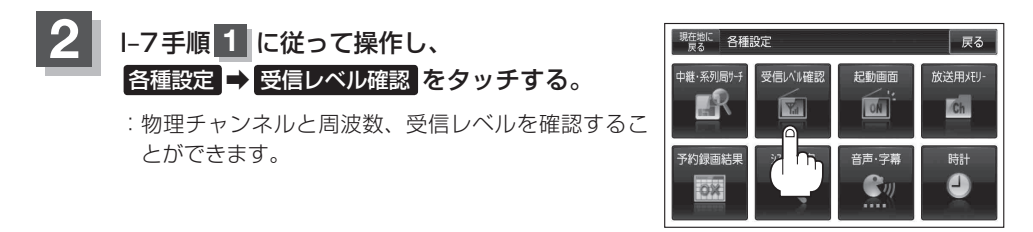

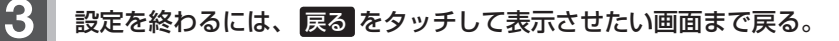

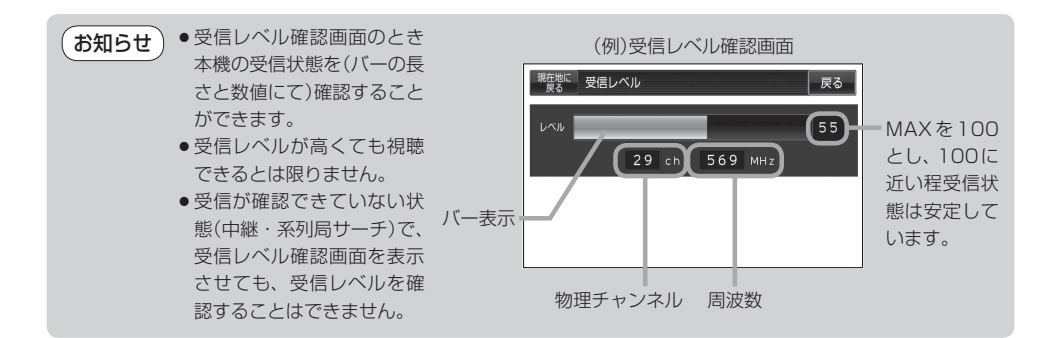

# 起動画面の設定をする

テレビ視聴(ワンセグ)モードに切り換えたとき、データ放送画面で起動する/しないの設定をするこ とができます。

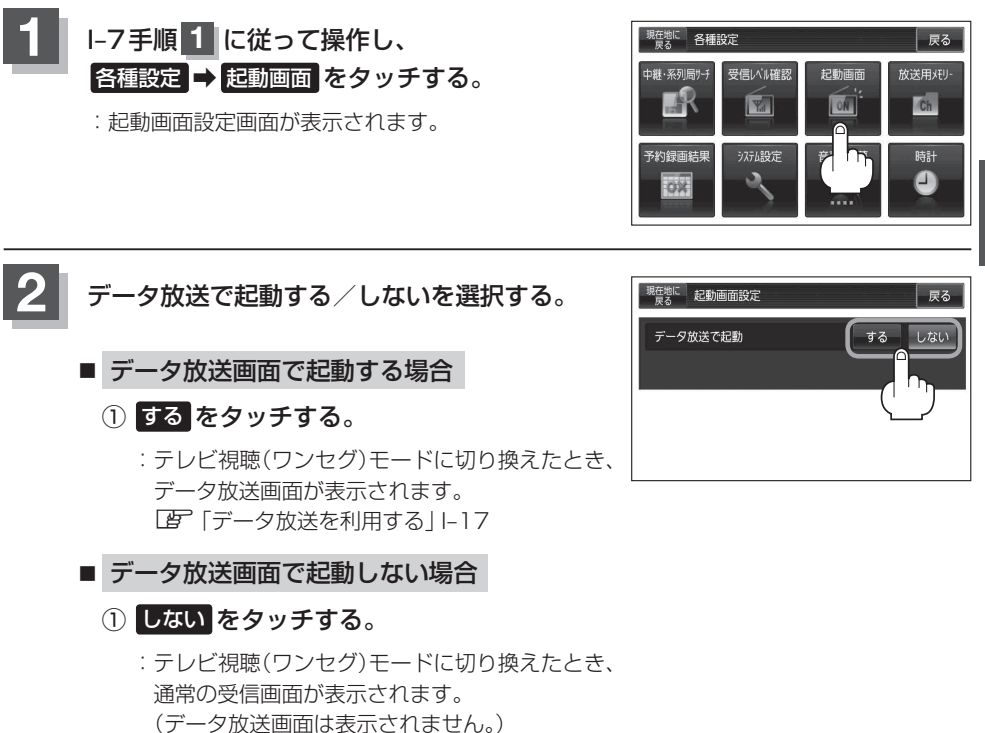

設定を終わるには、戻るをタッチして表示させたい画面まで戻る。

## 放送用メモリーを削除する

データ放送内容にもよりますが、例えば天気予報のサービスでお客様の地域を登録できる場合があり ます。このような場合放送用メモリーを使用しますが、お客様が登録した地域を1放送局網系列に対 して最大8放送局メモリーに保存できます。メモリー使用量が最大になった場合、メッセージが表示 されるので、下記に従って放送用メモリーを削除してください。

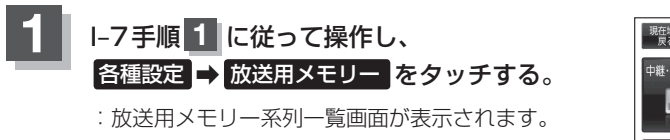

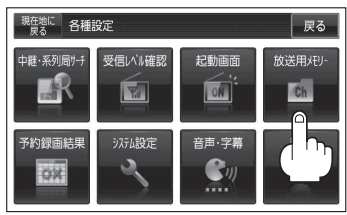

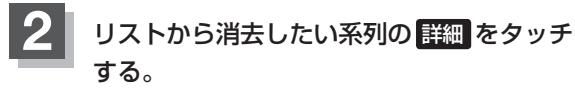

:系列の詳細画面が表示されます。

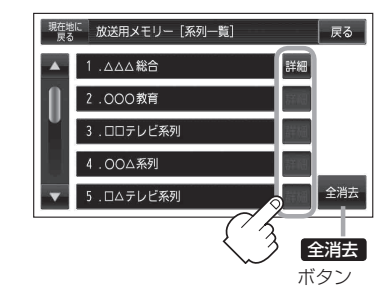

■ 全ての系列データを消去する場合

- ① 全消去 をタッチする。
  - : 消去してもいいかどうかのメッセージが表示されるので はい をタッチし、再度メッ セージが表示されるので はい をタッチすると、全ての系列データが消去されます。

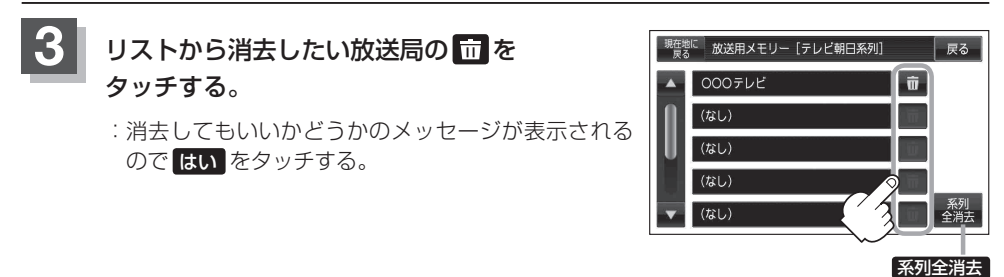

ボタン

■ 系列内の全てのデータを消去する場合

#### ① 系列全消去 をタッチする。

: 消去してもいいかどうかのメッセージが表示されるので はい をタッチします。再度 メッセージが表示されるので はい をタッチすると、系列内の全てのデータが消去さ れます。

## - 設定を終わるには、戻るをタッチして表示させたい画面まで戻る。

お知らせ) • 🔼 / 🔽 をタッチしてリストのページ戻し/ページ送り表示します。

- ′●消去中は、電源を切ったり車のキースイッチをOFFにしないでください。
  - ●放送用メモリーを操作する画面では、受信動作や選局(手動選局、自動選局、中継・系列局サーチ)
     を停止します。受信する画面に戻ると、最後に視聴していた放送局の選局を再開します。

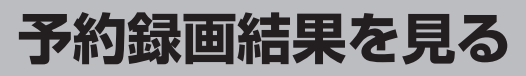

予約録画の結果または詳細を見ることができます。

I-7手順 1 に従って操作し、各種設定 → 予約録画結果 をタッチする。

:予約録画結果画面が表示されます。

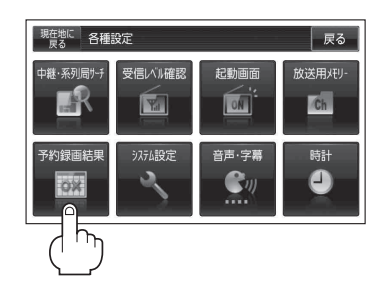

予約した時間中、正常に録画できた場合は○印、 録画中に何らかの問題があり、一部あるいは全 て録画できなかった場合は×印で表示します。

●予約録画結果リストは登録件数が20件を超えると古いものから順に消去されます。
 ● ▲ / ▼ をタッチしてリストのページ戻し/ページ送り表示します。

#### ■ 予約録画結果の詳細を見る場合

#### ① 詳細情報を確認したいリストを選択しタッチする。

:詳細情報画面が表示されます。

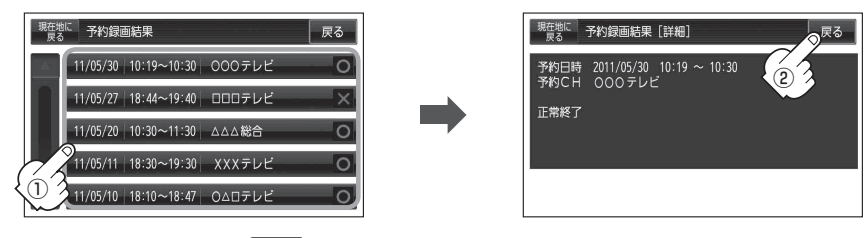

表示を止めるには、戻るをタッチする。

設定を終わるには、戻るをタッチして表示させたい画面まで戻る。

## 音声や字幕を切り換える

番組に複数の音声があるときや、字幕があるときに切り換えることができます。

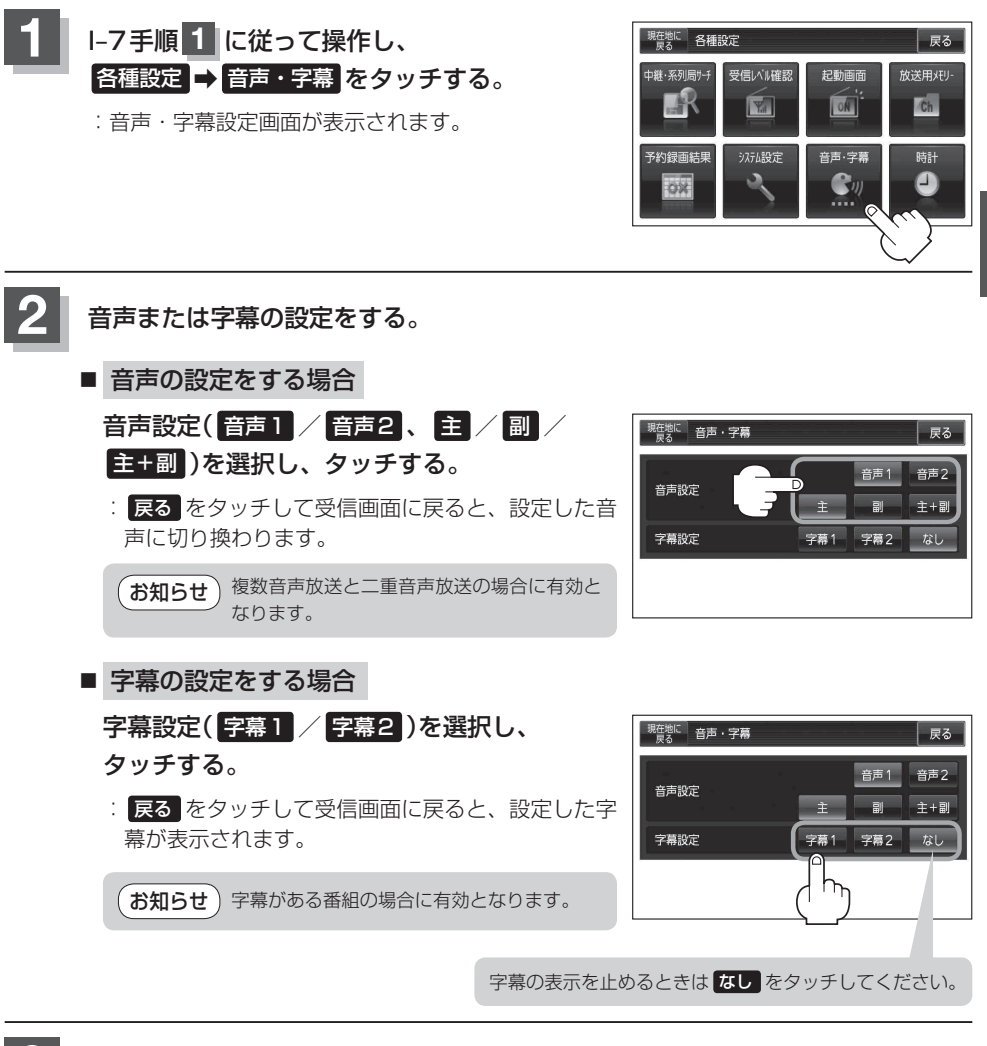

設定を終わるには、戻るをタッチして、表示させたい画面まで戻る。

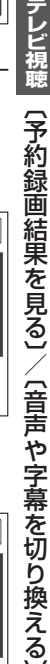

# 時計表示の設定をする

ワンセグ受信中に時計を表示させるかどうか設定をすることができます。

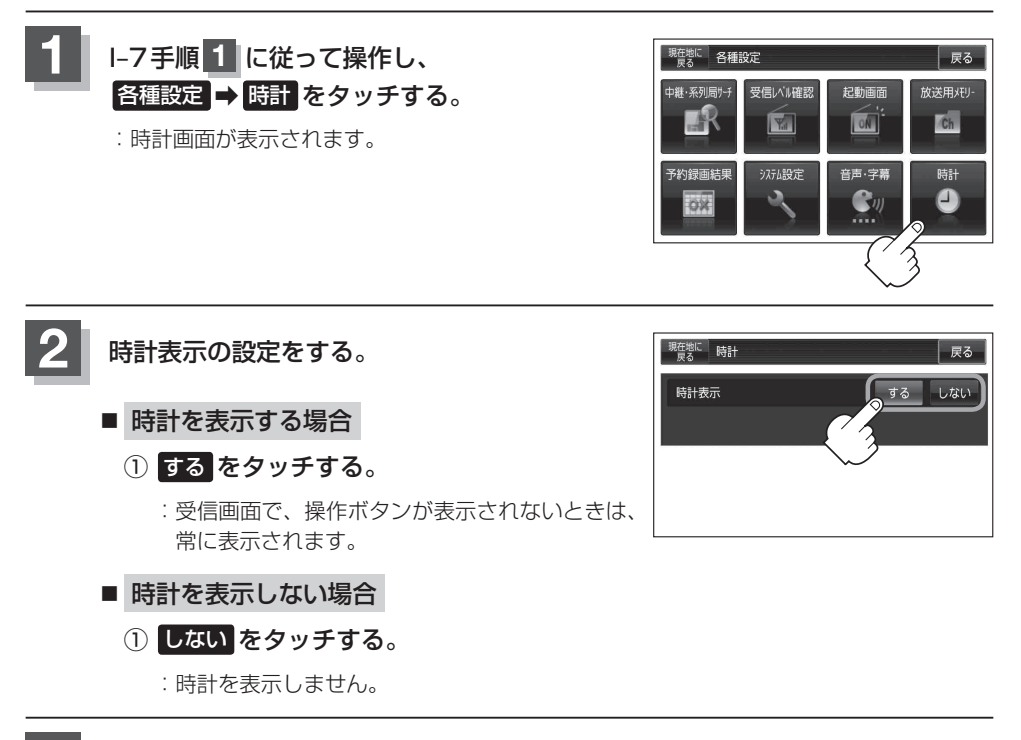

🔹 設定を終わるには、 戻る をタッチして、表示させたい画面まで戻る。

## 録画する

#### 本機でSDカードに番組を録画(REC)することができます。

お願い 録画(REC)中は絶対にSDカードを抜いたり、本機の電源を切ったり、付属のシガーライターコード(12 V / 24 V車対応)を使用している場合、車のキースイッチをOFFにしないでください。録画(REC)中のデータだけでなくカード内の既存のデータやカード自体を破壊する場合があります。また、カードやデータの破壊がない場合でも、再生できない録画ファイルが録画再生リスト画面(□g J-3)にあらわれることがあります。
※誤消去防止スイッチがLOCK側になっているときは、録画(REC)できません。

- ・テレビ(ワンセグ)の録画では、『著作権保護のための特別な機能(CPRM)』を有するSDカードである必要があります。従ってそうでないSDカードの場合、他のモードやパソコンで使用できても本機によるSDカードの初期化ができないものなどでは、録画はできません。SDカードの推奨品をご使用いただくことをおすすめします。
   「SDカード(推奨品))|A-25
  - ●録画(REC)は、本機で初期化したSDカードを必ずご使用ください。パソコンで初期化した SDカードでは正常に録画(REC)できない場合があります。
  - GPS からの時刻情報がない、または正しくない場合、録画予約できないときがあります。
  - ●録画(REC)中、受信状態が悪くなると録画が中断されます。また、そのような状態が続くと録画 (REC)は自動的に中止する場合があります。
  - ●録画予約開始時刻に受信ができない場合は、録画(REC)されないことがあります。
  - SD カードに録画(REC)できる番組は最大99です。

※SDカードの抜き差しは、必ず電源を切った状態で行ってください。

### 手動録画

## SDカードを差し込み、電源を入れる。

『ア「SDカードを入れる/取り出す」A-27/「本機の電源を入れる)」B-8

## 2 録画したい番組を表示する。

「運「選局する」 |-12

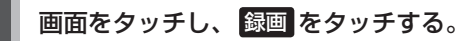

: 録画(REC)を開始します。

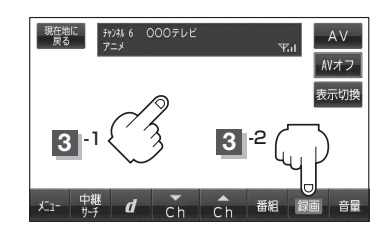

- ◆ SD カードは2 GB で約10時間、1 GB で約5時間録画(REC)できます。SD カードに 録画(REC)できる残りの時間表示は目安であり、放送の内容によっては残りの時間表示 通りに録画できない場合があります。
  - 録画した番組を走行中に再生させても音声のみとなります。番組を見る場合は、車を停 車させ、パーキングブレーキをかけた状態でご覧ください。

録画予約

**この機能を使用するには、あらかじめエリアスキャンを行ってください**。 「エリアスキャンをする」 I-9

- 録画(REC)中にSDカードを抜いたり、車のキースイッチをOFFにすると録画(REC)は中止されます。
- ※ SDカードで地点を探す/SDカードからルート探索をする/SDカードから地点を登録するを操作中は、ワンセグ録画はできません。

(NAVIモード中でSDカード未使用時はテレビ(ワンセグ)録画が可能です。)

- ★知らせ ●1回の録画(REC)が連続して可能な時間は12時間です。1回の録画(REC)が12時間を越えて録 画(REC)を継続すると、自動的に新しい録画ファイルを生成します。
  - 録画(REC)中に車のキースイッチを変更すると録画(REC)は中止となります。 (付属のシガーライターコード(12 V / 24 V車対応)使用時)
  - ●録画 READY 画面のときに、車のキースイッチを変更すると録画(REC)は中止となります。 (付属のシガーライターコード(12 V ∕ 24 V車対応)使用時)
  - ●電源OFF状態で録画予約が開始された場合は、画面・音声はでませんが録画は開始されます。
     ※本機のRECランブが赤色に点灯します。
     □ 「各部のなまえとはたらき | B-2
  - 予約したチャンネル以外をご覧の場合、予約時間の1分前になると自動で予約したチャンネルに 変わります。
    - ※録画終了までチャンネルは変更できません。変更したい場合は、録画(REC)を中止してください。 「夏」「録画を停止する」 I-32
  - 下例のように連続して録画予約した場合、録画終了時刻の1分前は次の録画準備のため録画(@部分)はされません。

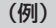

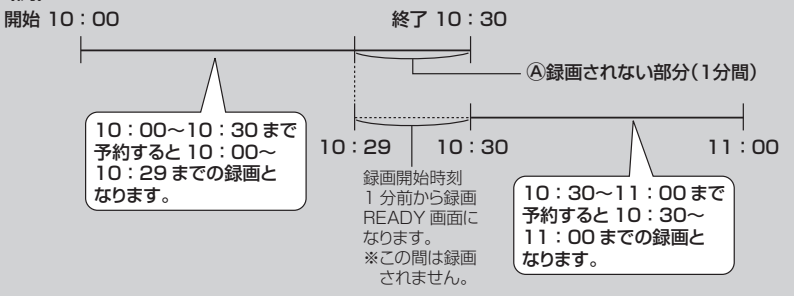

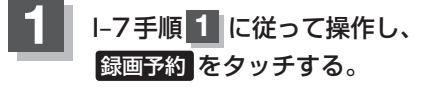

: 録画予約一覧画面が表示されます。

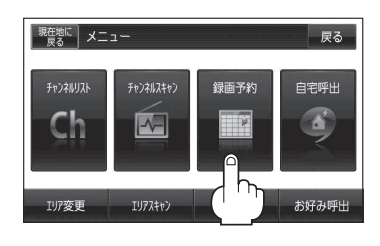

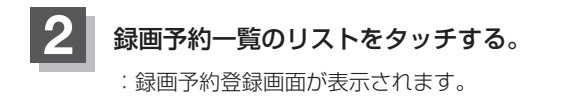

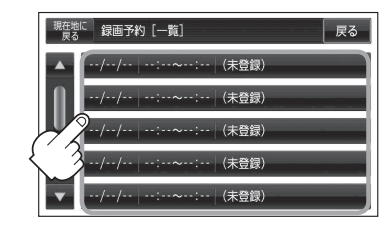

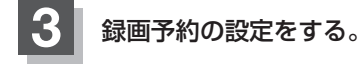

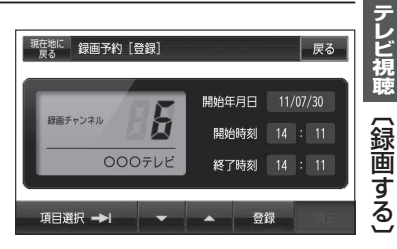

[7] 2011年8月1日の6チャンネルを14時から15時30分まで予約する場合

- ① 🔽 / 🔼 をタッチして録画チャンネルを "6" に合わせる。
- ② 項目選択 をタッチする。

:カーソルが開始年月日に移動します。

- ③開始年月日が"11/08/01"になるように 🔽 / 🔼 をタッチする。
- ④ 項目選択 をタッチする。
   : カーソルが開始時刻(時間側)に移動します。
- ⑤ ▼ / ▲ をタッチして "14" を表示させる。
- ⑥ 項目選択 をタッチする。

:カーソルが開始時刻(分側)に移動します。

⑦ 🔽 / 🔼 をタッチして "00" を表示させる。

※ ▼ / ▲ をタッチしつづけると、5分ずつ戻る/5分ずつ進めることができます。

⑧手順④~⑦に従って終了時刻を設定する。

お知らせ ●録画予約の開始年月日は一週間先までの登録が可能です。

- ●時刻入力は24時間制です。
- ●一つのファイルには12時間まで保存することができます。
- ●録画時間が12時間以上の場合は、12時間ごとに分けて保存されます。
- ・終了時刻が開始時刻より早い場合、その終了時刻は翌日のその時刻と見なされますので
   ご注意ください。
- 録画予約開始2分前は、 録画予約 は選択できません。

### 録画する

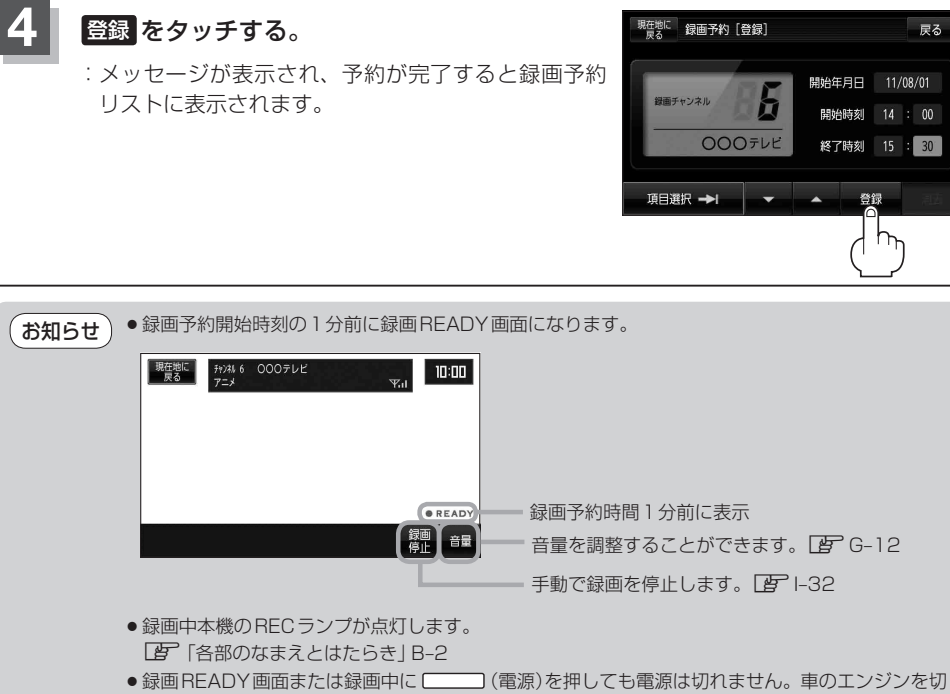

ると録画は中断されます。

戻る

- 録画予約設定後に本機の電源を切った場合でも録画は開始されますが、画面・音声は OFF のまま となります。
- ●録画予約開始時刻2分前から録画予約変更はできません。
- AV 同時動作 "しない" に設定している場合でも、録画予約している場合は、録画開始1分前にな るとREADY画面になり録画(REC)が開始され録画画面になります。
- ●録画時(録画予約も含む)には、中継・系列局自動サーチを"する"/"しない"の設定にかかわらず、 中継・系列局サーチは起動されません。
- 走行中は、録画(REC)中も音声しか聞くことはできませんが、映像も録画(REC)されています。

## 録画予約を変更/消去する

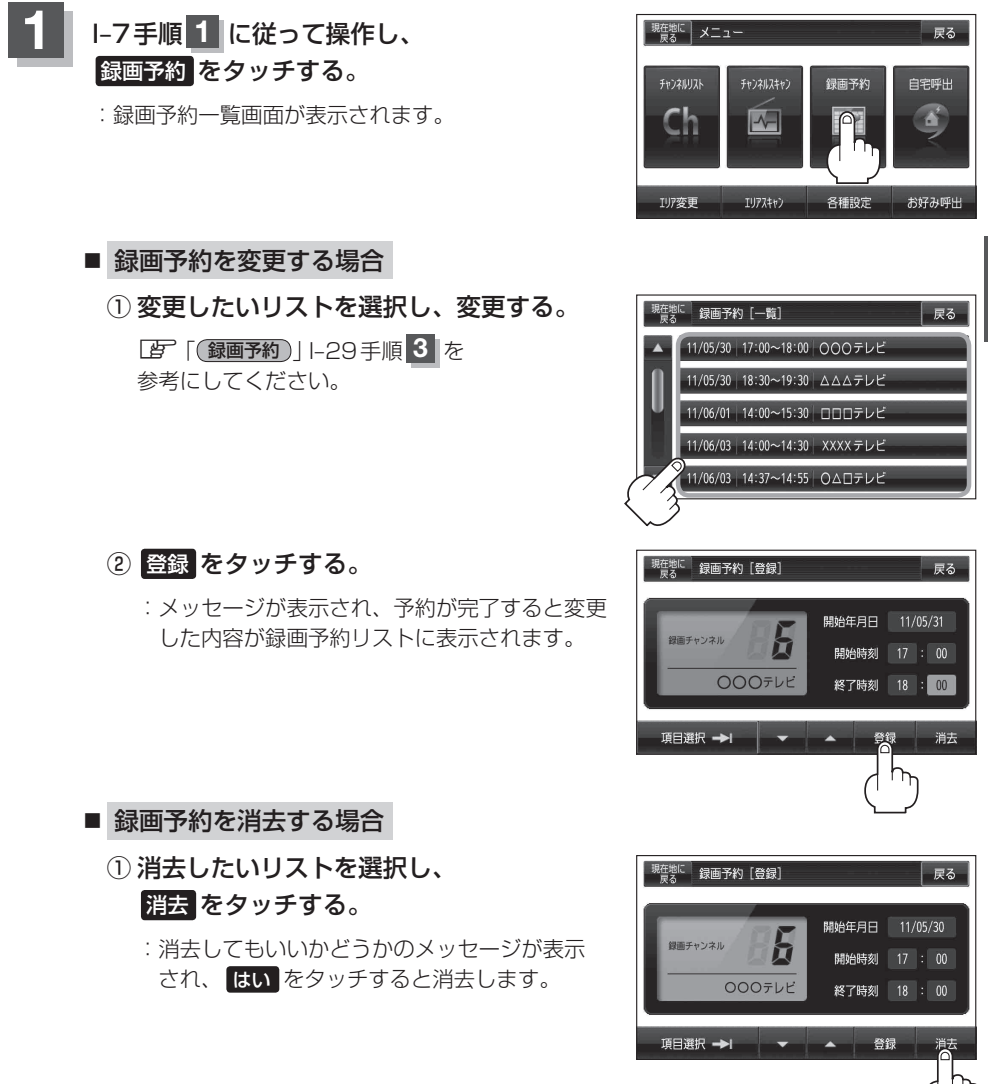

レビ視聴<br />
〔録画する〕<br />
〔録画予約を変更<br />
消去する〕

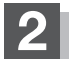

設定を終わるには、戻るをタッチして表示させたい画面まで戻る。

## 録画を停止する

録画は、手動またはタイマーで停止することができます。

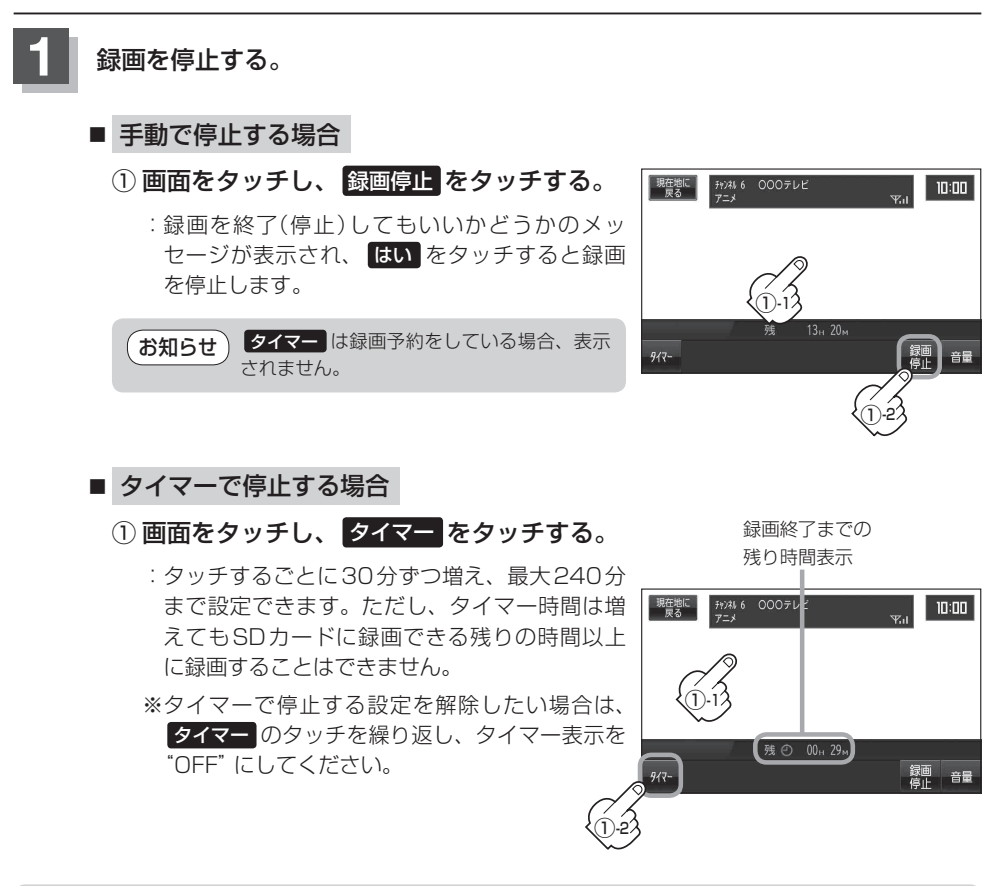

お願い 録画ファイルがある場合、SDカード内に「SD\_VIDEO」というフォルダができています。PC(パソ コン)などでこのフォルダ内のファイルやフォルダを消去、移動、名前を変更すると、以降正しく動 作しなくなる場合があるので絶対におやめください。

## 緊急警報放送を見る

#### 災害など、緊急な出来事が発生した場合に視聴者にいち早く情報を知らせる放送システムです。

#### ■ 受信中に緊急警報放送が開始された場合

受信中のチャンネルで緊急警報放送が始まると、次の動作を行います。

① "緊急警報放送が開始されました。" とメッセージが表示される。

②緊急警報放送を知らせる効果音が鳴る。

③通常のテレビ(ワンセグ)受信画面になる。

④放送局が緊急警報放送のために用意したチャンネルを選局する。

### ■ 緊急警報放送が終了した場合

緊急警報放送が終了すると、緊急警報放送前のチャンネルに自動で戻ります。

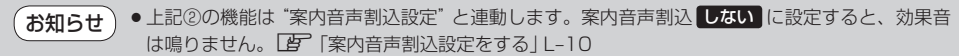

- 緊急警報放送前から録画をしていると緊急警報放送が始まっても上記④は実行されません。しかし緊急警報放送中に録画が停止するとその時点で④は実行されます。また、緊急警報放送終了時に録画していると緊急警報放送が終わっても元のチャンネルには戻りません。
- 緊急警報放送中に選局を行うと、緊急警報放送が終わっても元のチャンネルには戻りません。
- ・緊急警報信号テスト放送は緊急警報放送とみなしません。